# **PORTAIL FAMILLE Guide d'utilisation**

### Je me rends sur le Portail famille à l'adresse https://portailfamilleblv.ciril.net/

Le Portail famille me permet :

- ✓ de réserver ou annuler les jours de présence pour mes enfants
- de consulter et éditer mes factures
- ✓ de télécharger les documents nécessaires à mes démarches
- d'être informé des actualités relatives aux activités

### Création de mon compte

Pour accéder à mon espace, je dois obligatoirement créer mon compte en respectant les étapes suivantes :

#### PORTAIL FAMILLE - BOURG LES VALENCE

Je prépare le « numéro de dossier » et « nom d'utilisateur » figurant sur le mail que j'ai reçu.

- Je clique sur « Inscrivez-vous »\*
- Je complète le formulaire en CREANT mes identifiants personnels (nom d'utilisateur et mot de passe). Ceux-ci me permettront ensuite d'accéder directement au Portail Famille
- J'enregistre
- Je saisis mes « numéro de dossier » et « nom d'utilisateur » donnés par le service éducation
- J'enregistre
- J'accepte les conditions générales d'utilisation
- Je valide
- Je reçois le mail de confirmation, et j'active mon compte en cliquant sur le lien dans les 24h maximum

## -1- Dans la partie Mon dossier...

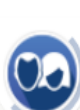

MON DOSSIER

### ...je peux :

- Consulter mes informations personnelles
- Modifier mes coordonnées téléphoniques ou le mode d'envoi de mes factures
- Accéder aux documents mis à ma disposition

• Consulter mon dossier et mes démarches

- Modifier mes coordonnées
- Accéder à mes documents dématerialisés

Conseils : Je pense à mettre à jour mes coordonnées téléphoniques pour pouvoir être contacté en cas d'urgence.

## -2- Dans la partie Planning et Réservations...

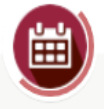

PLANNING ET RÉSERVATIONS

• Visualiser le planning de mes enfants

• Effectuer de nouvelles réservations

### ...je peux :

- ✓ Visualiser le planning de présence de mes enfants aux activités
  - Réserver et/ou annuler des jours toute l'année, dans le respect des délais :
  - 48h ouvrés avant le jour d'utilisation du service pour le temps méridien, la garderie et l'étude
  - 7 jours avant le jour d'utilisation du service pour la garderie de 18h00 à 18h30
  - avant le mercredi à 23h59 pour les réservations des mercredis au centre de loisirs de la semaine suivante

|                                                   | Connectez-vous                      |  |  |  |  |  |  |  |  |  |
|---------------------------------------------------|-------------------------------------|--|--|--|--|--|--|--|--|--|
| * Nom d'utilisateur :                             |                                     |  |  |  |  |  |  |  |  |  |
| * Mot d                                           | e passe :                           |  |  |  |  |  |  |  |  |  |
|                                                   | Se rappeler de moi                  |  |  |  |  |  |  |  |  |  |
|                                                   | Mot de passe oublié ?               |  |  |  |  |  |  |  |  |  |
|                                                   | Se connecter                        |  |  |  |  |  |  |  |  |  |
|                                                   | Inscrivez-vous                      |  |  |  |  |  |  |  |  |  |
| Vous s                                            | ouhaitez bénéficier des services    |  |  |  |  |  |  |  |  |  |
| personnalisés de votre collectivité, cliquez ici. |                                     |  |  |  |  |  |  |  |  |  |
| Document                                          | s Ch                                |  |  |  |  |  |  |  |  |  |
| Texte perso                                       | onnalisable présentant la rubrique. |  |  |  |  |  |  |  |  |  |

#### Visualisation, réservation et annulation de présence

| Prenom Enfant : Se                                     | <                                                                                         | >    | MEN | SUE | L <u>Q</u> l | JIN | ZAINE | E  | SEM/ | AINE |    |        |     |    |                   |                          |     |       |       |        |         |      |         |       |       |       |      | MODIFICATION EN COURS |     |       |       |                                        |
|--------------------------------------------------------|-------------------------------------------------------------------------------------------|------|-----|-----|--------------|-----|-------|----|------|------|----|--------|-----|----|-------------------|--------------------------|-----|-------|-------|--------|---------|------|---------|-------|-------|-------|------|-----------------------|-----|-------|-------|----------------------------------------|
|                                                        | D                                                                                         | i Lu | Ma  | Me  | Je           | Ve  | Sa [  | Di | Lu M | la   | Me | Je     | Ve  | Sa | Di                | Lu                       | М   | la Me | Je    | Ve     | e S     | a C  | )i L    | u I   | Ma    | Me    | Je   | Ve                    | Sa  | Di    | Lu    |                                        |
|                                                        | 0                                                                                         | 02   | 03  | 04  | 05           | 06  | 07 0  | 08 | 09 1 | 0    | 11 | 12     | 13  | 14 | 15                | 16                       | 1   | 7 18  | 19    | 20     | 0 2     | 1 2  | 2 2     | 3     | 24    | 25    | 26   | 27                    | 28  | 29    | 30    | O annulation en attente                |
| Etudes 2024-2025                                       | tudes 2024-2025 Cette activité est ouverte à partir du 02/09/2024 - Paiement immédiat     |      |     |     |              |     |       |    |      |      |    |        |     |    |                   | 0 réservation en attente |     |       |       |        |         |      |         |       |       |       |      |                       |     |       |       |                                        |
| Etude 17h00 - 17h30                                    |                                                                                           |      |     |     |              |     |       |    |      | ו    | (  |        |     |    |                   |                          |     |       |       |        |         |      | 0       |       |       |       |      |                       |     |       |       | TERMINER LES MODIFICATIONS             |
| Garderie 2024-2025 Cette activité n'est pas modifiable |                                                                                           |      |     |     |              |     |       |    |      |      |    |        |     |    |                   |                          |     |       |       |        |         |      |         |       |       |       |      |                       |     |       |       |                                        |
| 6-Garderie 18h00-18h30                                 |                                                                                           |      |     |     |              |     |       |    |      |      |    |        |     |    |                   |                          |     |       |       |        |         |      |         |       |       |       |      |                       |     |       |       |                                        |
| Garderies 2024-2025                                    | Garderies 2024-2025 Cette activité est ouverte à partir du 02/09/2024 - Paiement immédiat |      |     |     |              |     |       |    |      |      |    |        |     |    | FAMILLE ACTIVITES |                          |     |       |       |        |         |      |         |       |       |       |      |                       |     |       |       |                                        |
| Garderie 7h30 - 8h30                                   |                                                                                           |      |     |     |              |     |       |    |      | ו    | (  |        |     |    |                   |                          |     |       |       |        | 1       |      | 0       |       |       |       |      |                       |     |       |       | 🚖 Prénom Enfant                        |
| Garderie 16h30 - 17h00                                 |                                                                                           |      |     |     |              |     |       |    |      |      | (  |        |     |    |                   |                          |     |       |       |        |         |      | 0       |       |       |       |      |                       |     |       |       | Inscriptions :                         |
| Garderie 17h00 - 17h30                                 |                                                                                           |      |     |     |              |     |       |    |      | ו    | (  |        |     |    |                   |                          |     | )     |       |        | 2       |      | 0       |       |       |       |      |                       |     |       |       | • Etudes 2024-2025                     |
| Garderie 17h30 - 18h00                                 |                                                                                           |      |     |     |              |     |       |    |      | ו    | (  |        |     |    |                   |                          |     | )     |       |        | 2       |      | 0       |       |       |       |      |                       |     |       |       | Garderie 2024-2025 Garderies 2024-2025 |
| Temps méridien - 11h30 à 1                             | 3h30                                                                                      |      |     |     |              |     |       |    |      |      |    |        |     |    |                   |                          |     | (     | Cette | activi | ité est | ouve | rte à p | artir | du 02 | /09/2 | 2024 | Paie                  | men | t imm | édiat | Temps méridien - 11h30 à 13h30         |
| Temps méridien 2024-2025                               |                                                                                           |      |     |     |              |     |       |    |      |      | (  |        |     |    |                   |                          | C   |       |       |        |         |      | 0       |       |       |       |      |                       |     |       |       |                                        |
|                                                        |                                                                                           |      |     |     |              |     |       |    |      |      |    |        |     |    |                   |                          |     |       |       |        |         |      |         |       |       |       |      |                       |     |       |       |                                        |
|                                                        |                                                                                           |      |     |     | _            | 011 | ITTED |    |      | -    |    | /// 11 | NED |    |                   |                          | /// |       | ттс   |        |         |      |         |       |       |       |      |                       |     |       |       |                                        |

- Conseils :
- 1. Je change de mois avec les flèches pour naviguer dans le planning
- 2. Je pense à cliquer sur le bouton modifier 🔛 Modifier
- 3. Je valide mes réservations

#### Validation des modifications

| V                                                                                              | Validation des modifications                                                                                                    |                                                            |              |                        |  |  |  |  |  |  |  |  |  |
|------------------------------------------------------------------------------------------------|----------------------------------------------------------------------------------------------------|------------------------------------------------------------|--------------|------------------------|--|--|--|--|--|--|--|--|--|
|                                                                                                | Afin d'enregistrer définitivement votre saisie, veuillez cliquer sur le bouton "Payer". Si vous cliquez sur "Tout supprimer", vos modifications seront effacées. |                                                            |              |                        |  |  |  |  |  |  |  |  |  |
| R                                                                                              | Récapitulatif de votre saisie                                                                                                    |                                                            |              |                        |  |  |  |  |  |  |  |  |  |
|                                                                                                | Date                                                                                                    | Elément                                                    | Tarification | Coūt                   |  |  |  |  |  |  |  |  |  |
|                                                                                                | 03/09/2024                                                                                                    | Prénom Enfant - Garderies 2024-2025 - Garderie 7h30 - 8h30 | à l'unité    | 1.20€                  |  |  |  |  |  |  |  |  |  |
|                                                                                                | 02/09/2024                                                                                                    | Prénom Enfant - Etudes 2024-2025 - Etude 17h00 - 17h30     | à l'unité    | 0.60€                  |  |  |  |  |  |  |  |  |  |
| 03/09/2024 Prénom Enfant - Temps méridien - 11h30 à 13h30 - Temps méridien 2024-2025 à l'unité |                                                                                                    |                                                            |              |                        |  |  |  |  |  |  |  |  |  |
|                                                                                                |                                                                                                    |                                                            |              | A payer : <b>7.80€</b> |  |  |  |  |  |  |  |  |  |
|                                                                                                |                                                                                                    | 盲 TOUT SUPPRIMER 🤶 RETOUR 🖬                                | PAYER        |                        |  |  |  |  |  |  |  |  |  |

#### Conseils :

- Après visualisation du récapitulatif, je pense à cliquer sur payer. Mes réservations sont validées uniquement si je les ai payées
- 4. Je vérifie que je reçois un mail qui récapitule les dates réservées et un mail de ma banque qui confirme le paiement
- 5. Je pense à modifier mes réservations au plus juste, dans les délais de rigueur.

## -3- Dans la partie Facturation...

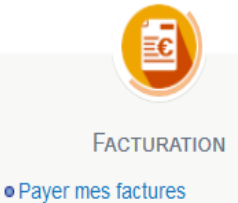

Consulter l'historique de mon

compte

### ...je peux :

- Consulter l'historique de mes factures
- Payer en ligne mes factures 7 jours/7 par carte bancaire sur une plate-forme sécurisée.

## VILLE DE BOURG-LÈS-VALENCE

Pôle Accueil Inscriptions (P.A.I.) - 36 rue des jardins - 26500 BOURG-LES-VALENCE accueilinscription@bourg-les-valence.fr 04 75 79 45 11 Ouverture lundi de 8h30 à 12h00, mardi, mercredi, jeudi de 8h30 à 12h00 et de 13h30 à 17h30 vendredi et jours des vacances scolaires de 8h30 à 12h00 et de 13h30 à 17h00